## **COMMENT MODIFIER UNE ÉQUIPE SUR USPORT ?**

1 Ajouter un élève à l'équipe

|                            | USPORT [ Application de test ]                                               |
|----------------------------|------------------------------------------------------------------------------|
| Depuis la page d'accueil   | AS:                                                                          |
| inscrits en compétitions » | Licenciès Liste des inscrits<br>en compétitions Résultats<br>Tableau de bord |
|                            | Agenda Championnats                                                          |

| Sélectionner le championnat<br>par équipe que vous voulez<br>modifier | USPORT /<br>Filtres_inscriptions<br>Championnat<br>Championnat<br>Badminton Elite par Equipes 2019 2020 |  |
|-----------------------------------------------------------------------|----------------------------------------------------------------------------------------------------|--|
| Sous « Championnat de<br>niveau », sélectionner<br>« national »       | Compétition N'importe laquelle Championnat de niveau : National                                         |  |
| Cliquer sur « Filtrer »                                               | Jour<br>N'importe lequel                                                                                |  |

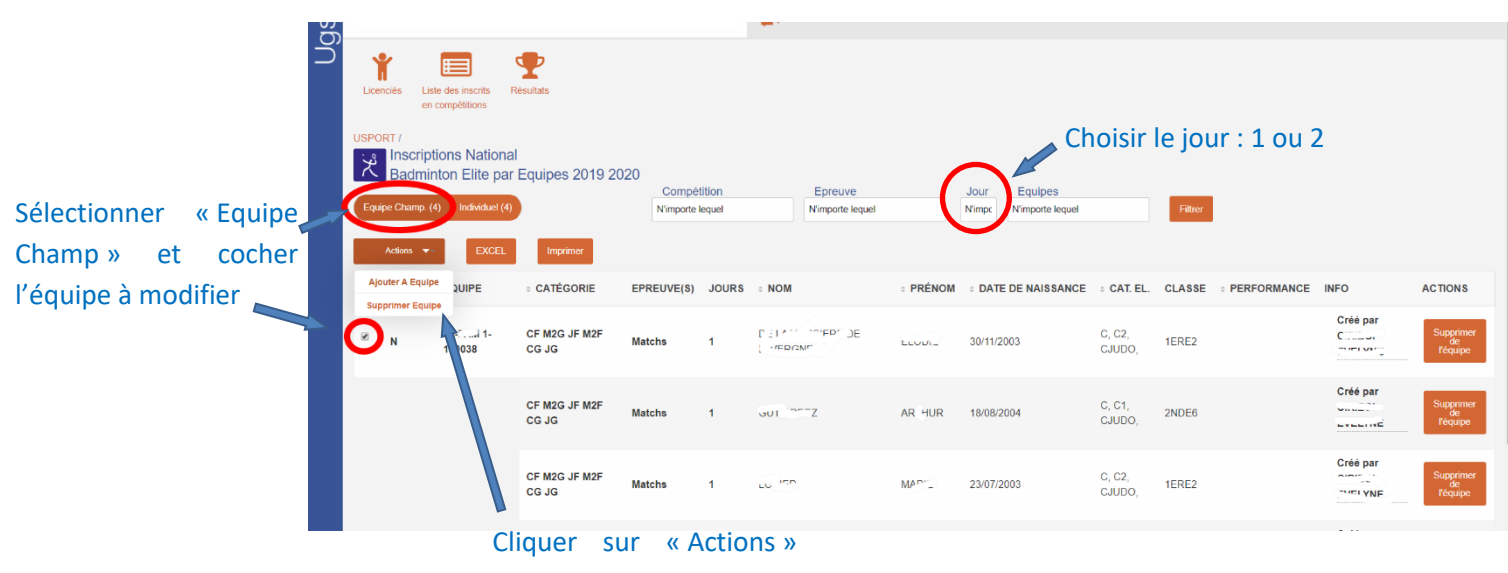

puis « Ajouter A Equipe »

## Dans la liste des élèves, cocher l'élève à ajouter à l'équipe

|        | erreenpearere             |                                     |              |               |               |        |                   |        |
|--------|---------------------------|-------------------------------------|--------------|---------------|---------------|--------|-------------------|--------|
| USPORT | r)<br>e des licenciés - E | 3adminton Elite par Equipes 2019 20 | 20, , jour 1 |               |               |        |                   |        |
| Ac     | tions 🕶 EXCEL             | Imprimer                            |              |               |               |        |                   |        |
| Ajoute | r A Equipe NCE            | - NOM                               |              | • PRÉNOM      | CATÉGORIE     | • SEXE | DATE DE NAISSANCE | CLASSE |
|        | 21011001010               | A^****                              |              | SABRINE       | M, M2, CJUDO, | F      | 09/08/2005        | 3-8    |
|        | ¢1117100091               | ( not                               |              | SIDONIE       | B, B1, BJUDO, | F      | 04/06/2008        | 6-1    |
|        | 004000400004              | 1000 M                              |              | YANIS         | M, M1, MJUDO, | G      | 06/10/2006        | 4-1    |
|        | 5160000000000             |                                     | Dute         | AYMERIC       | M, M2, CJUDO, | G      | 25/06/2005        | 3-4    |
|        | 00100011211               | Phase and a second                  | Puis         | MAYLIS        | M, M1, MJUDO, | F      | 12/07/2006        | 4-7    |
|        | 95007007391               | (19400)                             | « Actio      | ons », et « / | Ajouter       | F      | 05/01/2007        | 5-4    |
| •      | 236 170971                | C11470                              | A Equi       | pea»          | B, B2, MJUDO, | F      | 25/11/2007        | 5-4    |
|        | 695 22525 14              |                                     |              | MANON         | B, B1, BJUDO, | F      | 21/06/2008        | 6-4    |
|        | 14^****8735               | NOFALIT                             |              | FLORE         | B, B2, MJUDO, | F      | 22/06/2007        | 5-6    |
|        | 637                       | ETTION                              |              | THOMAS        | C, C2, CJUDO, | G      | 27/09/2003        | 1ERE1  |
|        | 83                        |                                     |              | ARIANE        | B, B2, MJUDO, | F      | 24/01/2007        | 5-4    |
|        | 45222 3734                | UNEDING                             |              | CARMEN        | B, B2, MJUDO, | F      | 24/01/2007        | 5-7    |
|        |                           |                                     |              |               |               |        |                   |        |

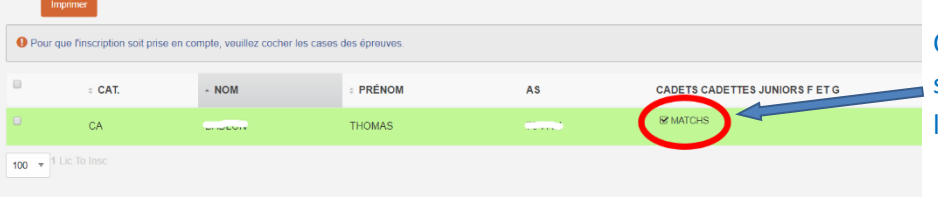

Cocher la case « MATCHS » (ou autre suivant activité). Le flash vert valide l'ajout à l'équipe

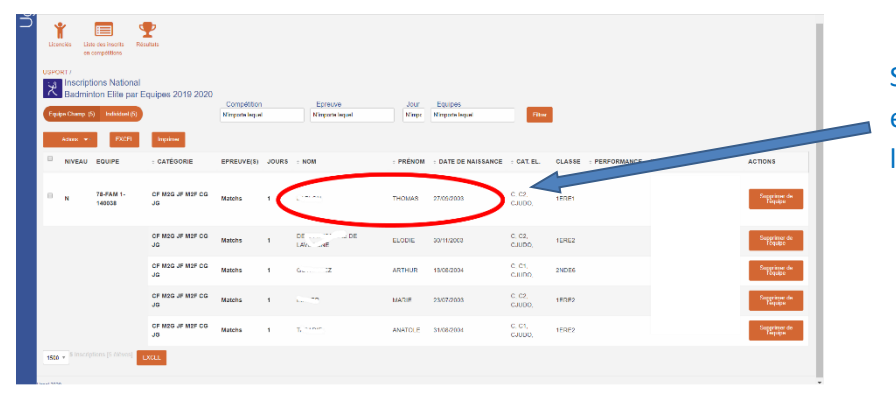

Si vous revenez sur la « Liste des inscrits en compétitions », l'élève est ajouté à l'équipe et en individuel.

## 2 Supprimer un élève d'une équipe

| Ĵ | Very Locardia       Very Locardia       Very Locardia         Locardia       Very Locardia       Very Locardia         USPORT/       Esutation       Very Locardia         Locardia       Sociardia       Sociardia         Badminton       Very Paral       Compétition         Lepide Champi, 1       Indexidea (2)       Very Locardia |                       |                     |                        |             | Depuis « Equipe Champ », cliquer sur<br>« supprimer de l'équipe » : supprime l'élève<br>de l'équipe mais <u>toujours inscrit</u> en individuel |                |                 |                         |                    |             |             |      |   |                          |
|---|----------------------------------------------------------------------------------------------------|-----------------------|---------------------|------------------------|-------------|----------------------------------------------------------------------------------------------------|----------------|-----------------|-------------------------|--------------------|-------------|-------------|------|---|--------------------------|
|   | •                                                                                                    | NIVEAU                | EQUIPE              | : D. TÉGORIE           | EPREUVE(\$) | JOURS                                                                                                    | ≎ NOM          | : PRÉNOM        | DATE DE NAISSANCE       | CAT. EL.           | CLASSE :    | PERFORMANCE | INFO |   | ACTIONS                  |
|   | •                                                                                                    | N                     | 78-FAM 1-<br>140038 | CF M2G JF M2 CG<br>JG  | Matchs      | 1                                                                                                    | [              | THOMAS          | 27/09/2003              | C, C2,<br>CJUDO,   | 1ERE1       |             |      | ( | Supprimer de<br>réquipe  |
|   |                                                                                                    |                       |                     | CF M2G JF M2F CG<br>JG | Match       | 1                                                                                                    | DE DE LAVE UNE | ELODIE          | 30/11/2003              | C, C2,<br>CJUDO,   | 1ERE2       |             |      |   | Supprimer de<br>réquipe  |
|   |                                                                                                    |                       |                     | CF M2G JF M2F CG<br>JG | Matchs      |                                                                                                    | Depuis «       | ARTHUR          | 18/08/2004<br>viduel ». | c, c1,<br>Cliqu    |             | sur         |      |   | Supprimer de<br>Féquipe  |
|   |                                                                                                    |                       |                     | CF M2G JF M2F CG<br>JG | Matchs      | 1                                                                                                    | « supprime     |                 | supprime                | c, cz,<br>cJUDOľél | erez<br>eve | de          |      |   | Supprimer de<br>l'équipe |
|   |                                                                                                    |                       |                     | CF M2G JF M2F CG<br>JG | Matchs      | 1                                                                                                    | l'individuel   | <u>et</u> t™d⁼e | l'équipe                | C, C1,<br>CJUDO,   | 1ERE2       |             |      |   | Supprimer de<br>l'équipe |
|   | 1500                                                                                                    | ▼ <sup>5</sup> Inscri | ptions [5 élèves]   | EXCEL                  |             |                                                                                                    |                |                 |                         |                    |             |             |      |   |                          |